# 【電子申請は、申込書に記入する内容を保護者に入力してもらい、必要書類をデータで 添付して申請していただくものです】

1.「マイナポータル」アプリを起動

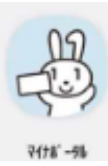

## 2.画面上の「登録・ログイン」をクリック

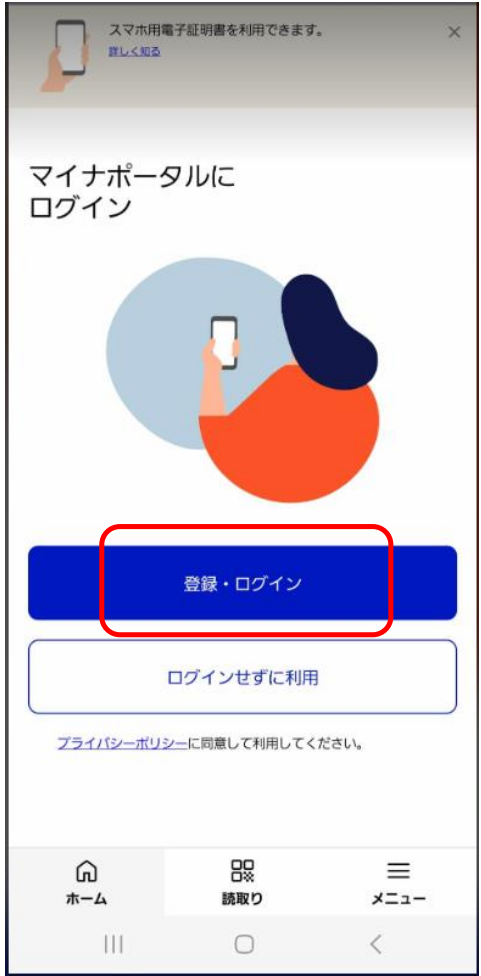

| 【注意点】               |
|---------------------|
| ・申請前にご確認ください。       |
| ①マイナンバーカードを持っていますか? |
| ② 4 桁の数字のパスワード      |
| ③6から16桁の英数字のパスワード   |
| を覚えていますか?           |
| ・電子申請を行う前に、必要な添付書類を |
| 事前に準備してください(入力中に一定時 |
| 間経過するとタイムアウトになり、入力し |
| たデータが消えるため)。        |
| ・入力したデータは、「電子署名して申請 |
| する」をクリックする前に必ず保存してく |
| ださい(再申請が必要な場合、データを保 |
| 存していないとイチから入力する必要があ |
| るため)。               |
|                     |

3.マイナンバーカード用 利用者証明用電子申請書の 4.パスワード 【数字4桁】 入力後、画面下の 「次へ」 をクリック パスワード【数字4桁】を入力

ログインする 接続先: マイナポータル ログインします。 マイナンバーカードを使用します。 マイナンバーカード用 利用者証明用電子証明書 のパスワードを入力してください。 i 数字4ケタ Θ 入力内容を表示する ● パスワードがわからない場合 2 ● マイナンバーカード用利用者証明用電子証明書のパスワー ドとは 5.マイナンバーカードを読み取る マイナンバーカード 読み取り マイナンバーカードを端末のカード読み取り位置にビッタリと 密着させます。読み取りが終わるまで動かさずしばらくお待ち ください。 ● 機種ごとのカード読取位置はこちら 2

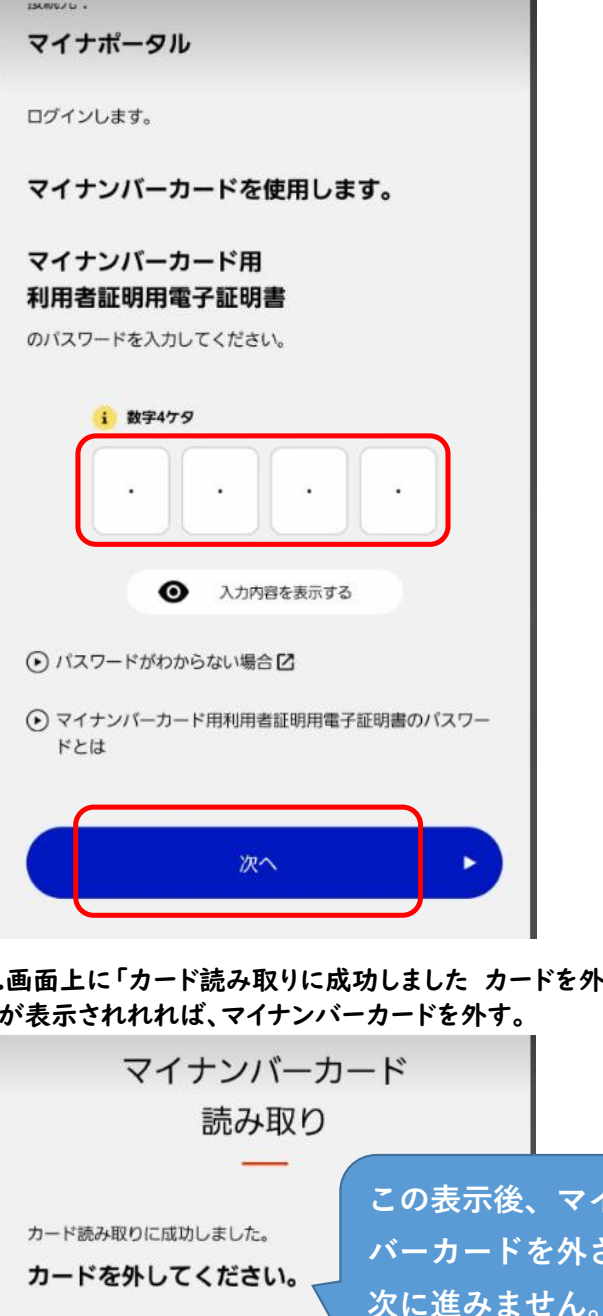

6.画面上に「カード読み取りに成功しました カードを外してください。」 が表示されれれば、マイナンバーカードを外す。

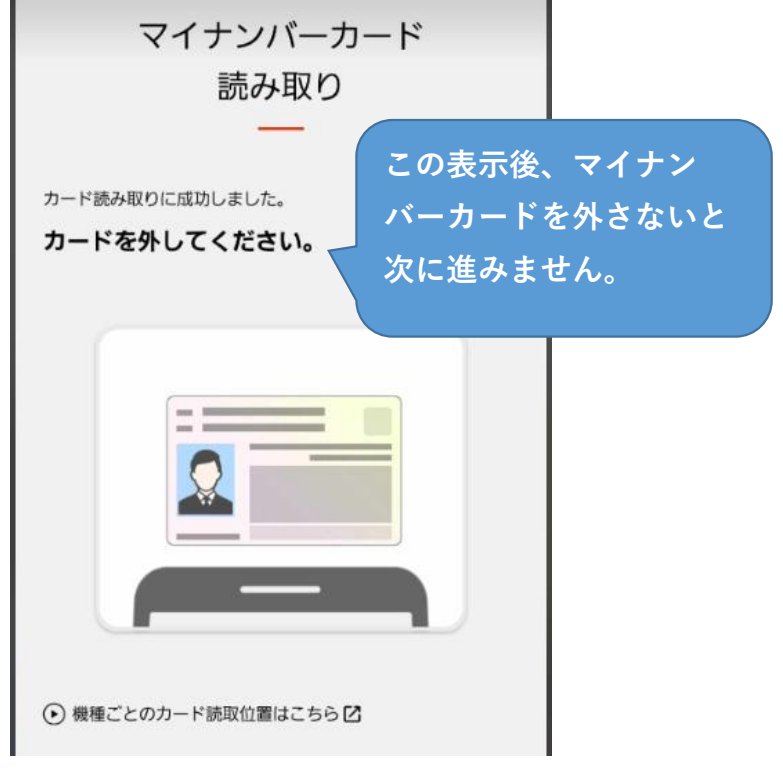

### 7.ログイン後、画面を下にスクロールし、「サービス一覧」の「手続きの検索・電子申請」をクリック ※もしくは画面右上の「メニュー」から「サービス一覧」の「手続きの検索・電子申請」をクリック ↓トップページから ↓メニュー画面から

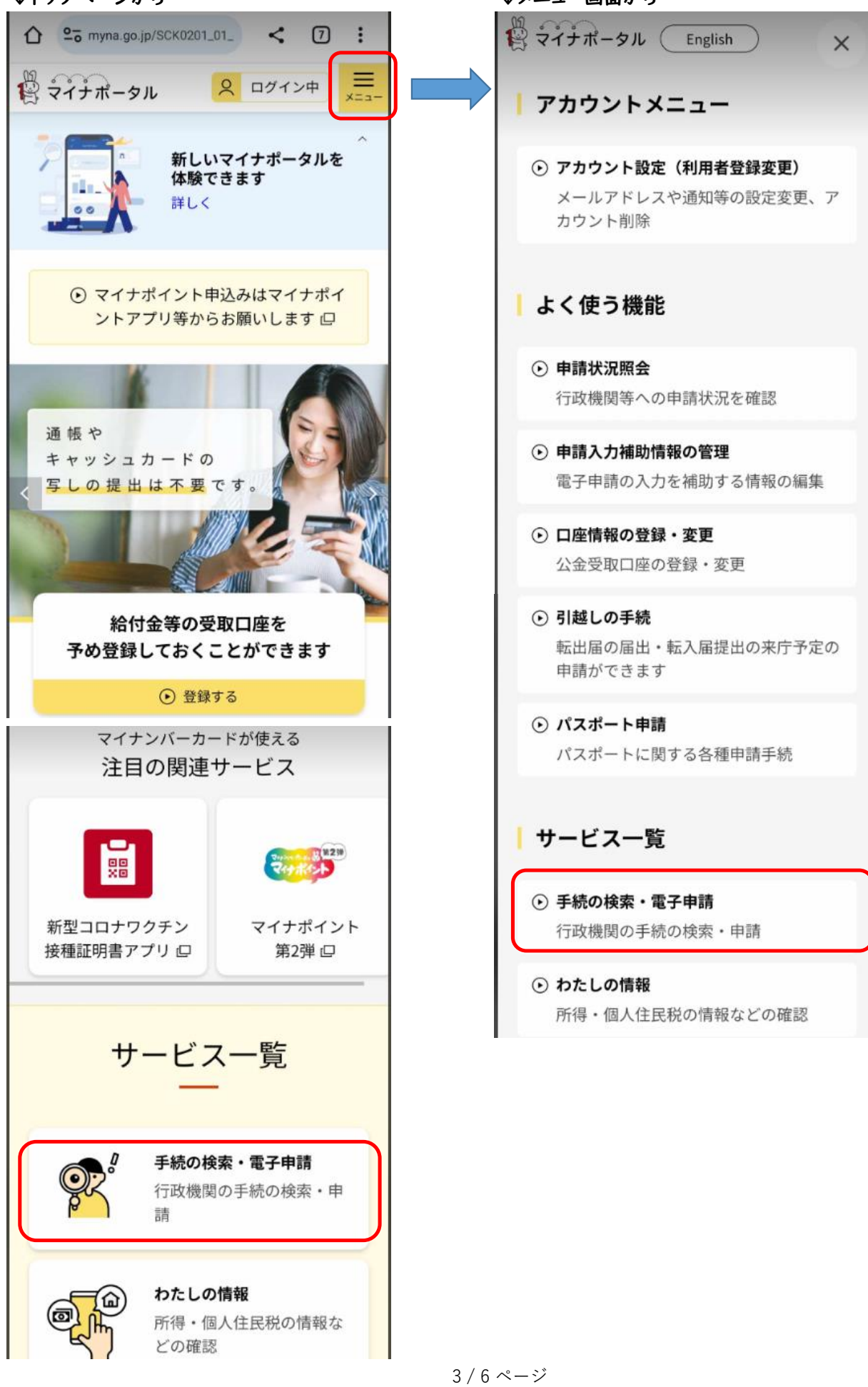

8.手続きの選択から「お住まいの市区町村への手続き(ぴったりサービス)」をクリック

| 響 マイナポータル 🛛 ログイン中 💻                               |
|---------------------------------------------------|
| トップページ / 手続の検索・電子申請                               |
| 手続の検索・電子申請<br>                                    |
| 手続の選択                                             |
| □□□□□□□□□□□□□□□□□□□□□□□□□□□□□□□□□□□□              |
| 転出届の届出・転入届提出の来庁予定の申<br>請                          |
|                                                   |
| <ul><li>① 年金の手続</li></ul>                         |
| 国民年金の免除・猶予申請等                                     |
|                                                   |
| 👼 🕑 パスポートの手続                                      |
| パスポートの取得・更新・紛失等                                   |
| <ul> <li>⑦ お住いの市区町村への手続<br/>(ぴったりサービス)</li> </ul> |
| 子育て・介護等の申請                                        |
| 手続の検索                                             |
| <ul> <li>・ お住いの市区町村への手続(ぴったりサービス)について</li> </ul>  |
| <ul> <li>申請の再開</li> </ul>                         |

L

9.市区町村を選択から「福岡県」、「糸島市」を選択。検索条件を設定から「子育て」にチェックをつけ、 「この条件で検索」をクリック

| 1 市区町村を選                  | 髩択 ◎ 3         |
|---------------------------|----------------|
| 郵便番号または市区                 | 町村名を入力         |
|                           | 検索             |
| 福岡県  ▼                    | 糸島市 ▼          |
| 2 検索条件を誘                  | 安 🚳            |
| 検索方法を選択                   |                |
| 🔵 カテゴリ 🔘 =                | キーワード          |
| カテゴリを選択(複数                | 牧選択可)          |
| (すべて選択) (選                | 択を解除           |
| □ 妊娠・出産                   | ✓ 子育て          |
| □ <sup>引越し・住ま</sup><br>い  | 高齢者・介護         |
| □ ご不幸                     | □ 障がい者支援       |
| <ul> <li>健康・医療</li> </ul> | □ 防災・被災者<br>支援 |
| □ 救急・消防                   |                |
| この条(                      | 牛で検索 Q         |

#### 10.検索結果一覧が表示されるため、下にスクロールし、「令和6年度 教育・保育給付認定兼保育施設等の

利用申込」をクリック

市区町村:福岡県糸島市 検索条件:子育て 該当件数12件 子育て

検索結果一覧

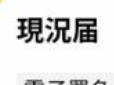

電子署名必須 電子申請可

受付開始日 2023年04月01日

教育・保育給付認定又は施設等利用給付認 定を受けている保護者は、就労状況等につ いて、毎年1回、市区町村に届出してくだ さい。

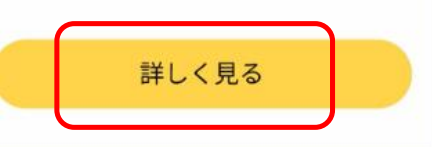

## 11.手続き詳細画面を確認し、「申請する」をクリック

| 中3             | <b>時開</b>              |                                                             | ▶ 地域比較              |           |
|----------------|------------------------|-------------------------------------------------------------|---------------------|-----------|
| 支<br>請<br>保    | 給認定<br>【企業主<br>査       | (教育・保育<br>E導型保育施                                            | 給付認定)(<br>設利用希望者    | の申<br>皆】  |
| 企物育新           | 業主導型係<br>合付認定の         | 8育施設等の利用<br>9手続きです。                                         | 用に必要な教育             | ・保        |
| *電<br>付う       | 子申請後<br>データの破          | の申込内容の変<br>視や不鮮明で調                                          | 変更や不足書類<br>売み取りができ  | (添        |
| 場合<br>りま       | 合等を含む<br>ます。電子         | <ol> <li>等の提出は</li> <li>申請で提出す</li> <li>&gt;&gt;</li> </ol> | 窓口または郵送<br>ることはできま  | となせ       |
| いれ             | よた、一<br>犬態で提出<br>こができま | ーを期限内に主<br>うできない場合!<br>きせん。                                 | よ、申請を受理             | 107な      |
| *認<br>「非       | 可保育所<br>教育・保育          | 等の入所を希望<br>「給付認定申請                                          | とされる場合は、<br>兼保育施設等利 | 用申        |
| 达」<br><u>ち</u> | から申課<br><u>さ</u> )     | してください。                                                     | (手続詳細に              | <u>±2</u> |
| 電              | 子申請可                   | 電子署名必須                                                      |                     |           |

←画面左は「現況届」ですが、 実際の画面では「令和6年度 教育・保育給付認定兼 保育施設等の利用申込」の「詳しく見る」をクリック

一画面左は「支給認定の申請」ですが、 実際の画面では「令和6年度 教育・保育給付認定兼 保育施設等の利用申込」の「申請する」をクリック

★詳細画面は、申請に必要な内容が記載されています。 必ず最後まで確認して申請を開始してください。

12.申請データを必ず保存してください。

データを保存していない場合、不備等があり再度申請する際、イチから入力する必要があるので要注意です。